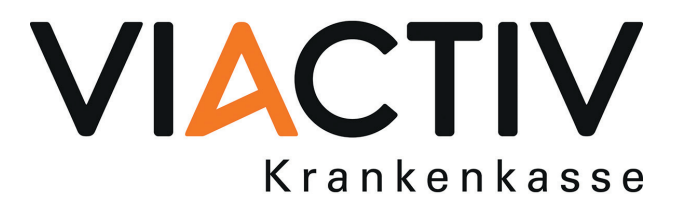

## **GesundheitsID** Ihr sicherer Zugang zu ePA, E-Rezept und Co.

Anleitung zur Registrierung und Nutzung Ihrer GesundheitsID mit der App "VIACTIV – ePA"

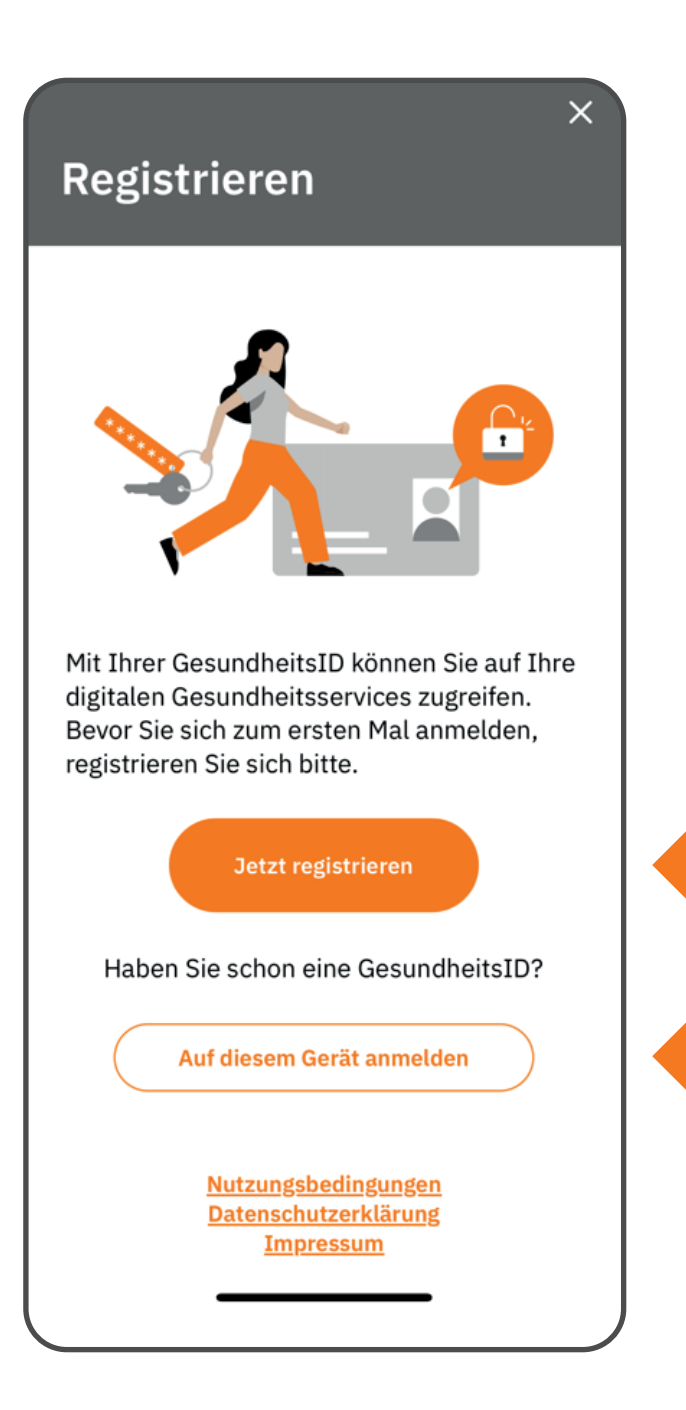

Um eine GesundheitsID zu erstellen, tippen Sie bitte auf "Jetzt registrieren".

Sie haben bereits eine GesundheitsID? Dann können Sie sich damit direkt auf Ihrem Gerät anmelden.

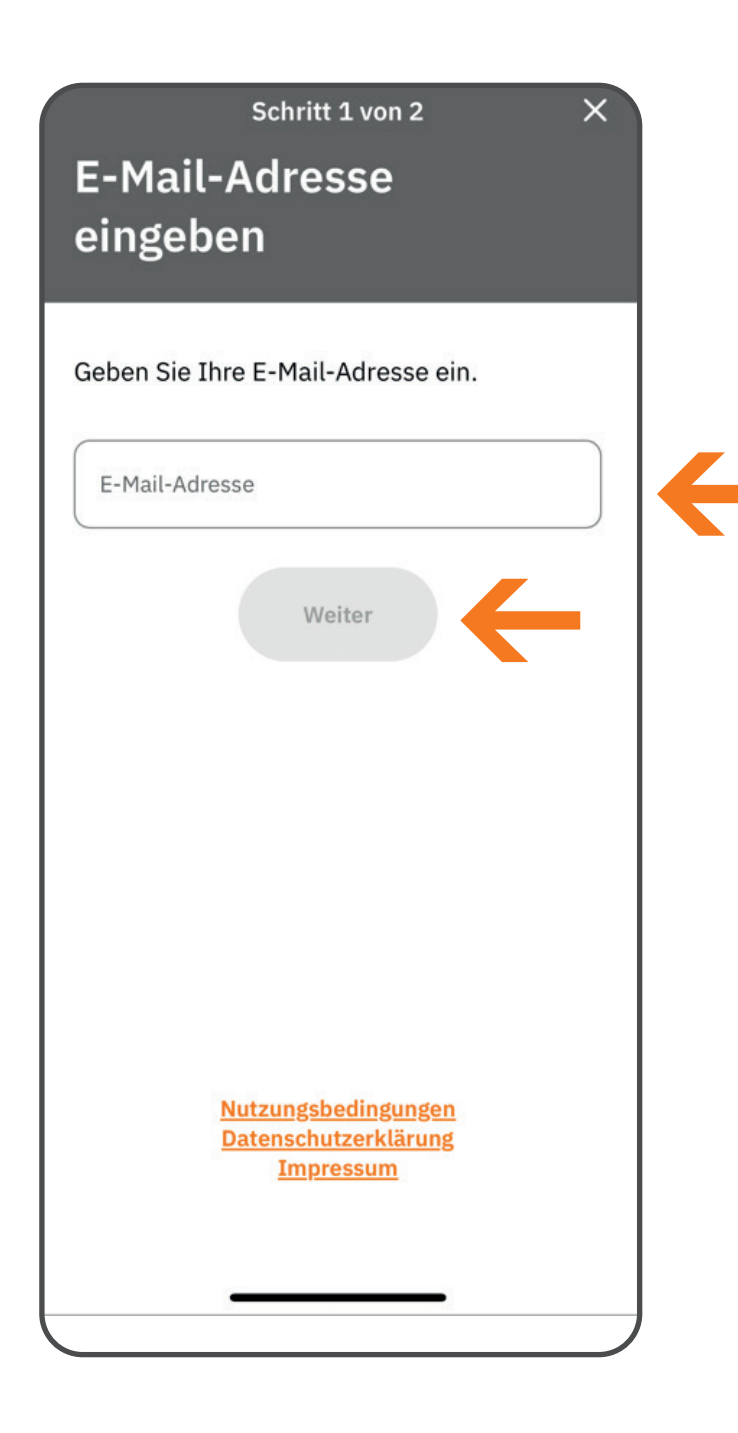

Tragen Sie bitte die E-Mail-Adresse ein, mit der Sie Ihre GesundheitsID erstellen möchten. Tippen Sie dann auf "Weiter".

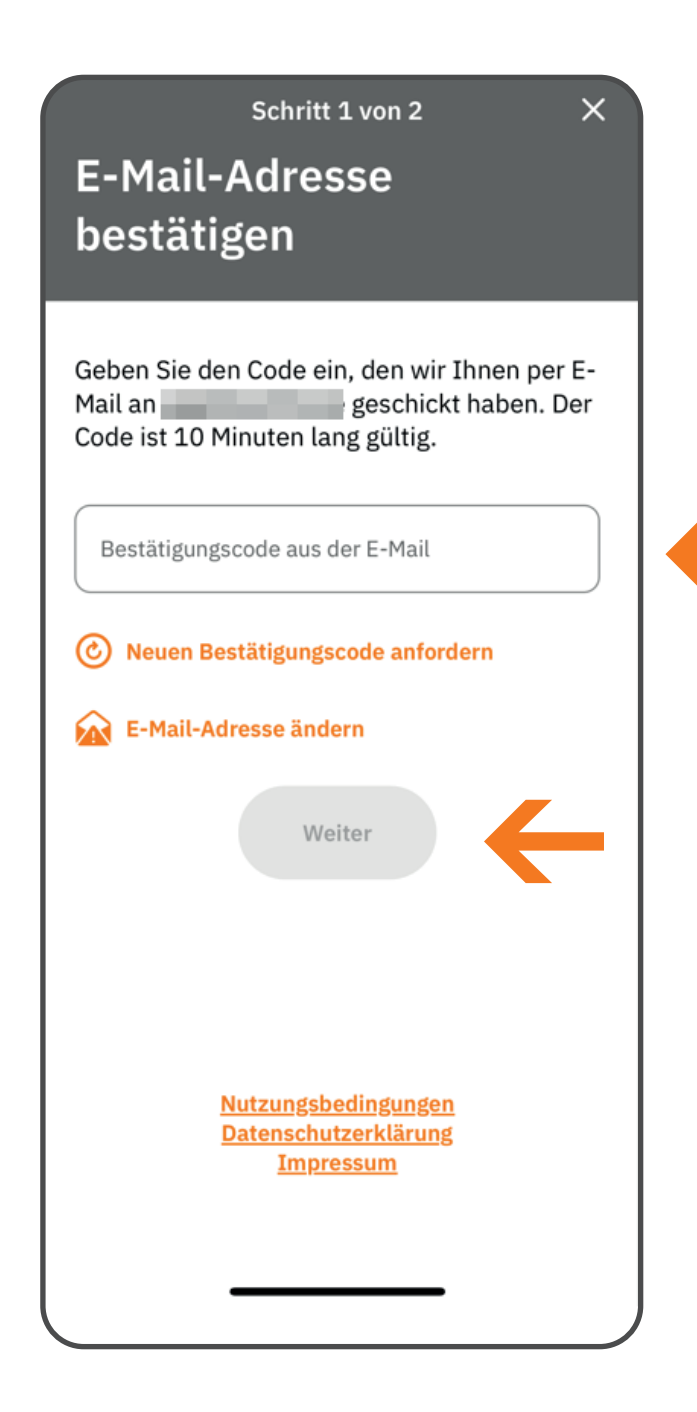

Geben Sie den Code ein, den wir Ihnen per E-Mail geschickt haben. Tippen Sie dann auf "Weiter".

Bitte beachten Sie: Der Code ist 10 Minuten lang gültig.

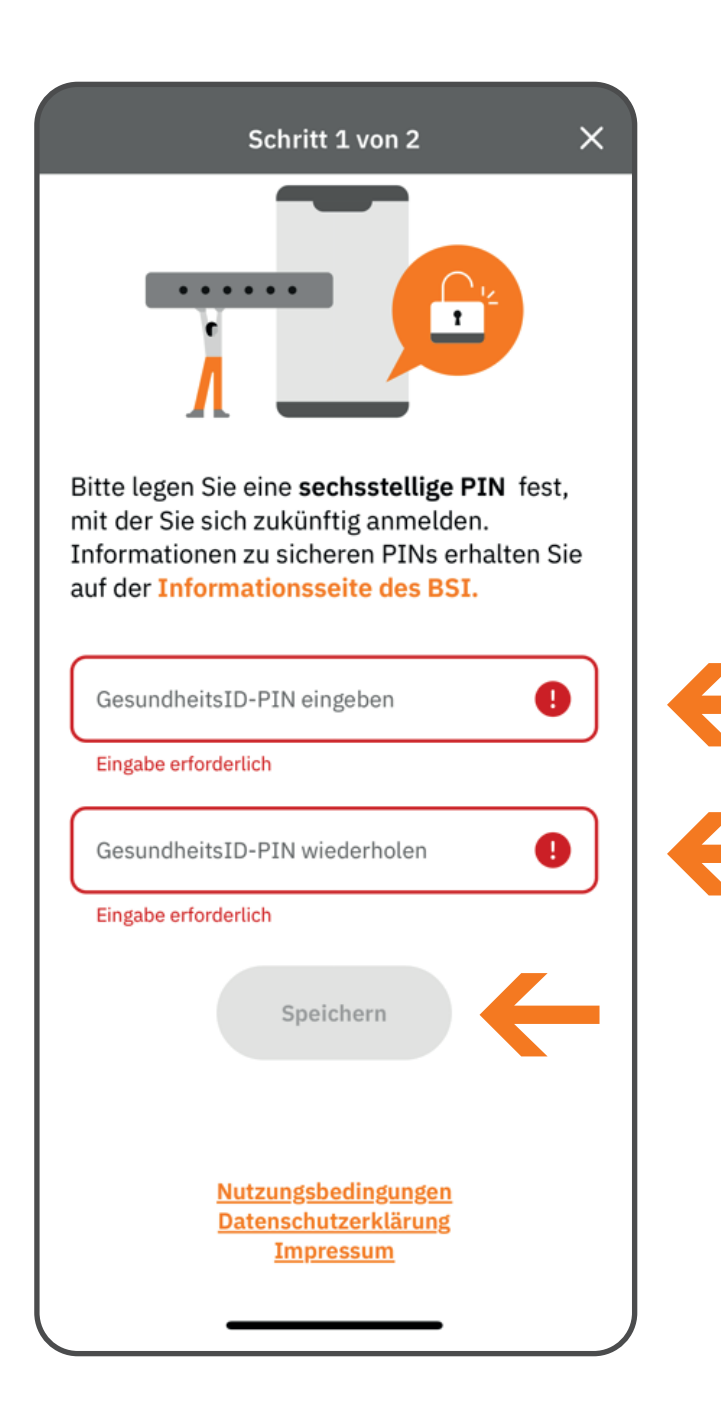

Legen Sie bitte als Nächstes eine 6-stellige PIN für Ihre GesundheitsID fest. Geben Sie diese zweimal ein und tippen Sie dann auf "Speichern".

Mit dieser PIN können Sie zukünftig auf ePA, E-Rezept und Co. zugreifen.

Wichtiger Hinweis: Die PIN Ihrer GesundheitsID ist nicht gerätegebunden. Sie können Ihre ePA damit auf verschiedenen Geräten (auch gleichzeitig) nutzen.

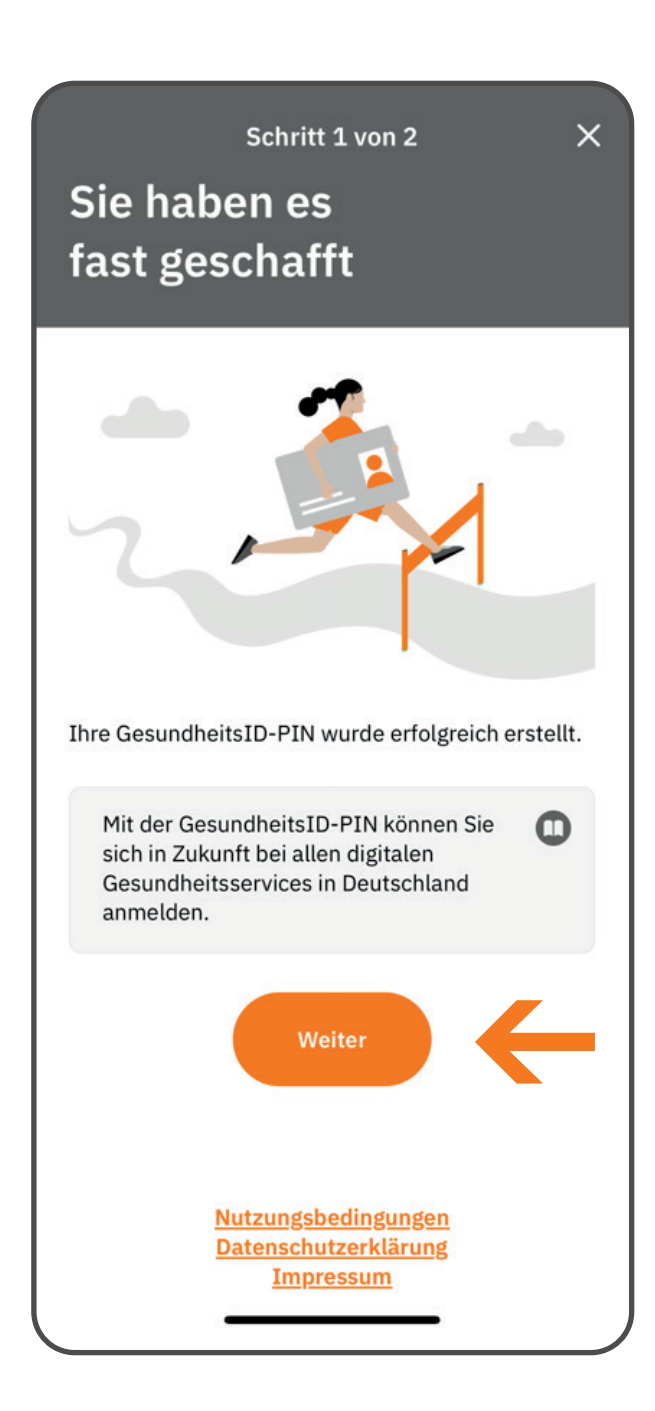

Wenn alles geklappt hat, erhalten Sie nun die Bestätigung, dass die PIN für Ihre GesundheitsID erstellt wurde.

Tippen Sie einfach auf "Weiter".

## × Identifizieren Um die Registrierung abzuschließen, müssen Sie sich nun nur noch identifizieren. Bitte wählen Sie das gewünschte Verfahren aus der Liste. Was bedeutet das? Gesundheitskarte (eGK) Mit meiner VIACTIV-Gesundheitskarte identifizieren. Personalausweis (eID) Mit meinem ePersonalausweis, meiner eID Karte oder meinem eAufenthaltstitel identifizieren Jetzt identifizieren

Schließen Sie Ihre Registrierung ab, indem Sie sich identifizieren.

Wählen Sie das gewünschte Identifizierungsverfahren aus. Tippen Sie dann auf "Jetzt identifizieren".

Bitte beachten Sie: Um sich mit Ihrer elektronischen Gesundheitskarte (eGK) zu identifizieren, brauchen Sie eine NFC-fähige eGK und Ihre eGK-PIN. Für die Identifizierung mit Ihrem Personalausweis (eID) oder Ihrem elektronischen Aufenthaltstitel benötigen Sie Ihre 6-stellige Ausweis-PIN oder die 5-stellige Transport-PIN.

Im Folgenden zeigen wir Ihnen beispielhaft die Identifizierung mit Ihrer Gesundheitskarte.

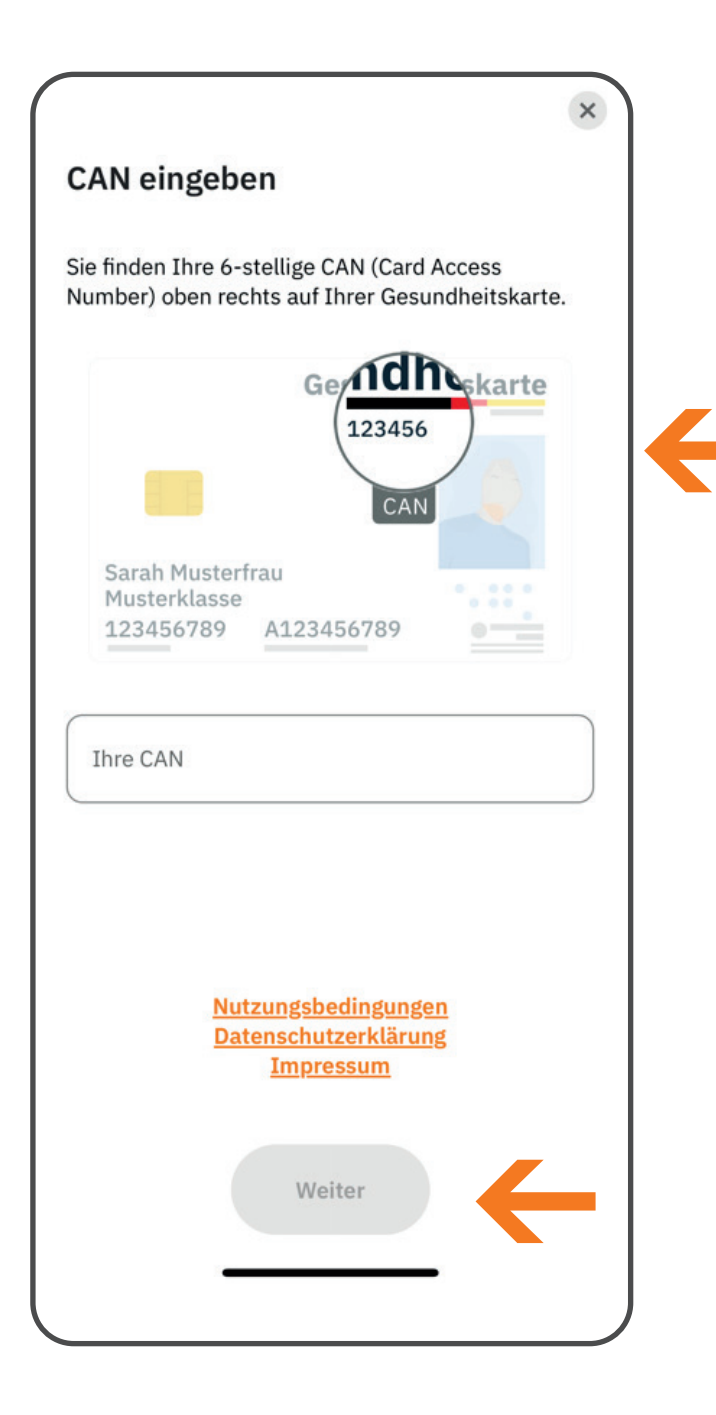

Um sich mit Ihrer Gesundheitskarte zu identifizieren, geben Sie bitte als Erstes Ihre 6-stellige CAN ein. Diese finden Sie oben rechts auf Ihrer Gesundheitskarte. Tippen Sie anschließend auf "Weiter".

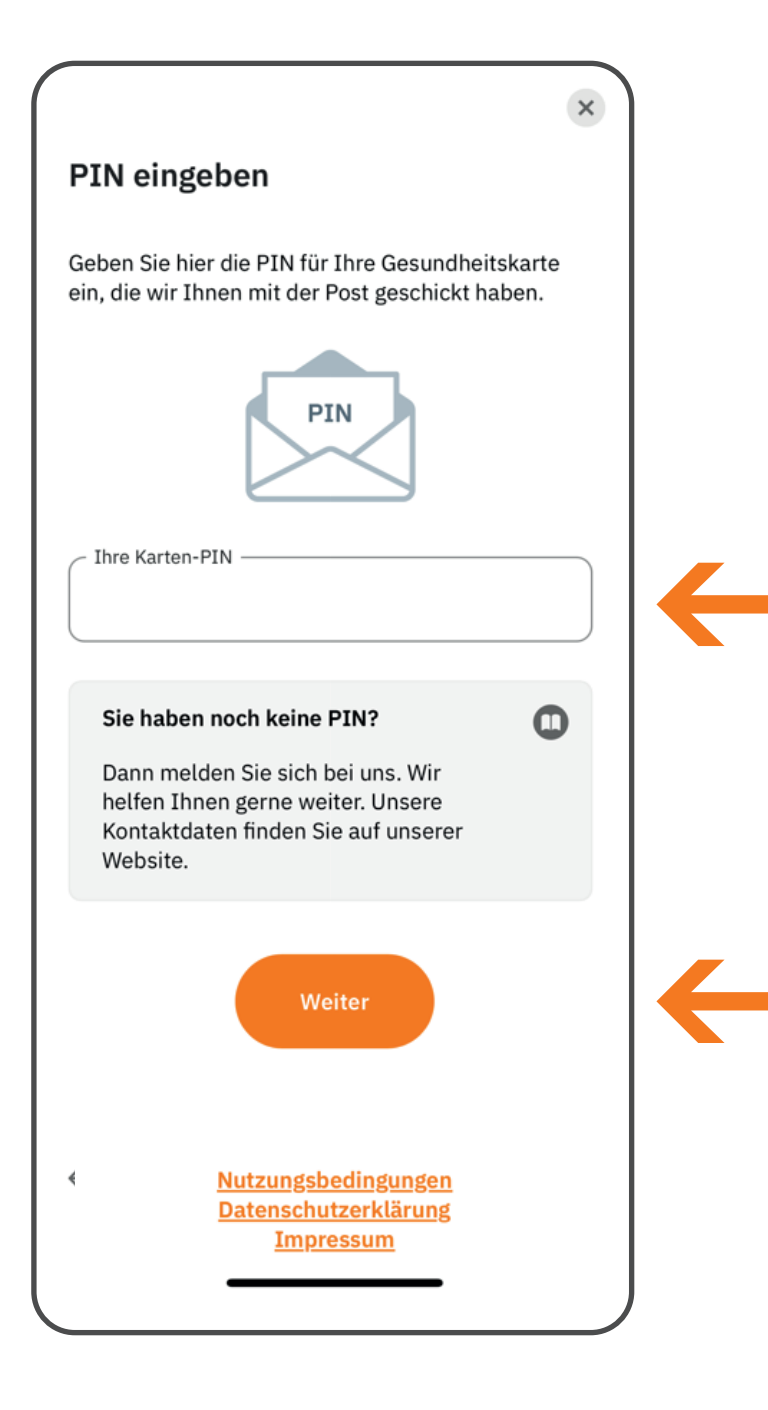

Für die neuen Funktionen Ihrer Gesundheitskarte gibt es eine PIN. Geben Sie diese jetzt ein. Tippen Sie dann auf "Weiter".

Sie haben noch keine PIN für Ihre Gesundheitskarte? Dann fordern Sie diese jetzt bei uns an. Wie das funktioniert, erfahren Sie hier.

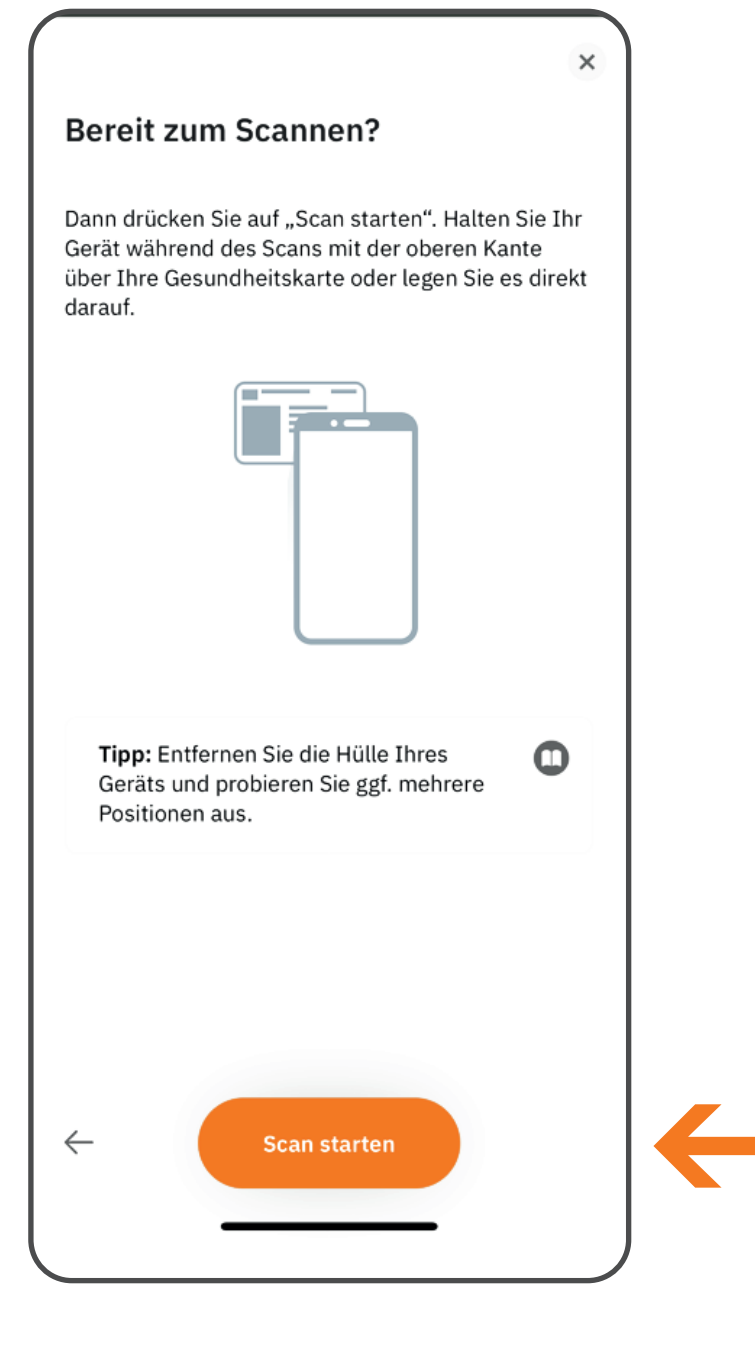

Tippen Sie auf "Scan starten" und halten zum Scannen bitte Ihr Smartphone über Ihre Gesundheitskarte.

Tipp: Entfernen Sie vorher die Hülle Ihres Smartphones und probieren Sie gegebenenfalls verschiedene Positionen aus.

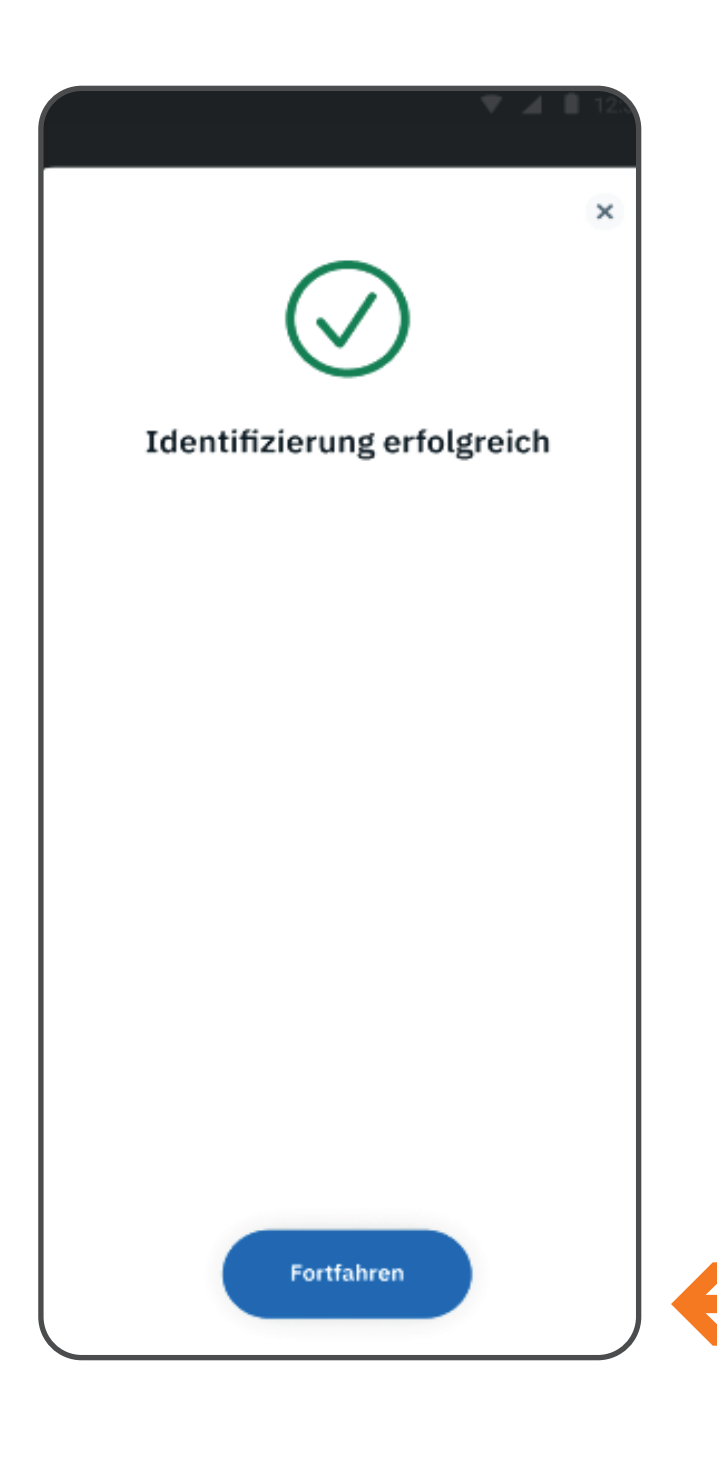

Wenn der Scan funktioniert hat, erhalten Sie eine Erfolgsmeldung. Tippen Sie dann auf "Fortfahren".

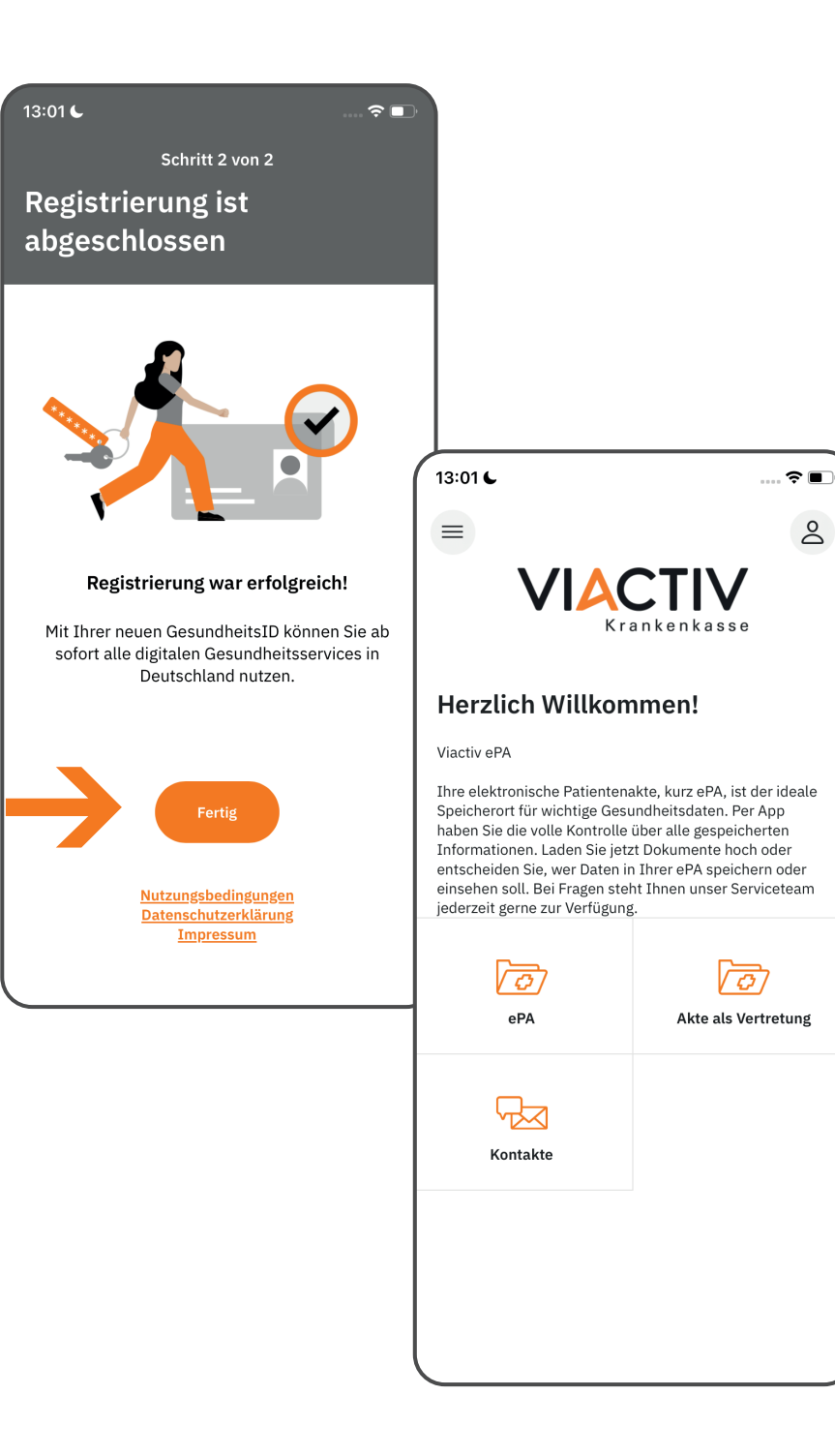

Ihre Registrierung ist nun abgeschlossen und Ihre GesundheitsID wurde erstellt.

Tippen Sie auf "Fertig", um zurück zur Startseite zu gelangen.